## Send a one-off fax to a contacts

You can send a fax to one contact or broadcast a fax to a group of contacts. Before you start using Infusionsoft to send faxes, you may want to set up a confirmation email address through **Marketing > Settings > Voice & Fax**. The system will email a confirmation message to this account after each fax is sent.

## Send a Fax to a Single Contact

1. Send a fax to a single Contact. While viewing a contact record, click the **Select an action** drop-down and click **Send a Fax**.

|                                          | Select an action               |   |  |  |  |
|------------------------------------------|--------------------------------|---|--|--|--|
|                                          | Select an action               |   |  |  |  |
| Monday, April 29, 2013 1:46 PM   Last Up | Add a Company for this Contact | N |  |  |  |
|                                          | Display Info As Text           |   |  |  |  |
|                                          | Export to Microsoft Office     |   |  |  |  |
| Deals Orders Service Ticke               | Apply Actions                  |   |  |  |  |
|                                          | Send an Email                  | _ |  |  |  |
|                                          | Print A Letter                 |   |  |  |  |
|                                          | Print A Label                  |   |  |  |  |
|                                          | Send A Fax                     |   |  |  |  |
|                                          | Show using Google Maps         |   |  |  |  |
|                                          | Offline Sale                   |   |  |  |  |
|                                          |                                |   |  |  |  |
|                                          |                                |   |  |  |  |

- 2. Choose from the following options:
  - 1. Select a system template from the drop-down to use a fax from your template library.
  - 2. Select a document from the uploaded document drop-down.
- 3. Click on the **Process** button to send the fax immediately.

## Send a Batch Fax to a Group of Contacts.

- 1. Go to Marketing > Email & Broadcasts in the main navigation menu
- 2. Click on the Fax option

| Other Broadcasts                   |                  |                  |   |                         |  |
|------------------------------------|------------------|------------------|---|-------------------------|--|
| Eax Letter Queued Fulfillment List | Other Broadcasts |                  |   |                         |  |
| Fulfillment List                   | ÷ Fax            | 📄 Letter         | E | Queued Fulfillment List |  |
|                                    | Voice Broadcast  | Fulfillment List |   |                         |  |
|                                    |                  |                  |   |                         |  |
|                                    |                  |                  |   |                         |  |
|                                    |                  |                  |   |                         |  |

- 3. Select the people:
  - 1. **Saved Search**: Select a list of contacts from the dropdown. If you frequently broadcast to a specific list of contacts, you should create a saved search for that list.
  - 2. **New Search**: Click on the new search link to create a new list of people. This list is temporary. It is not going to be a saved search.
  - 3. **Quick add a new contact**: Add a new contact if you find someone missing from the saved search or new search lists.
  - 4. **Import a list of new contacts**: Import a new list if the contacts you need are not already in Infusionsoft.
- 4. Click on the **Next** button
- 5. Upload a file attachment (such as a pdf or word document) and select it from one of the Attachment drop-downs. If you have previously created a Fax Template, click the **Pick an Existing Fax** link.

| 🗲 🗸   Marketing                                                              |                      |                 |           |  |  |  |  |
|------------------------------------------------------------------------------|----------------------|-----------------|-----------|--|--|--|--|
| Campaign Builder 🐱                                                           | Email & Broadcasts 🐱 | Lead Generation | Templates |  |  |  |  |
| 🗐 Compos                                                                     | se your fax          |                 |           |  |  |  |  |
| Don't want to start from scratch? <u>Pick an existing fax</u> and modify it. |                      |                 |           |  |  |  |  |
| Fax Info                                                                     |                      |                 |           |  |  |  |  |

6. Click on the **Send Test** button to send the fax to yourself. Note: You must have a valid fax number in your user record. Fax fees will apply

- 7. You must have permission to send fax broadcasts to a business. Click on the **Acceptable Use Policy** link to read the policy, then mark the checkbox to confirm you are in compliance.
- 8. Click on the **Next** button
- 9. Go to Marketing > Reports > Fax Batch Status to view the status of your fax